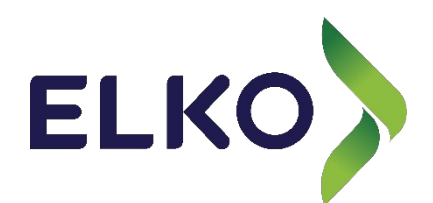

LEIÐBEININGAR

## GREIÐA MEÐ Raðgreiðslum í Vefverslun elko

Vörur settar í körfu og farið í körfuna til að klára greiðslu.
Þar getur viðskiptavinur skráð sig inn eða klárað sem gestur.
3. Þegar búið er að fylla út eða velja móttakanda er valið um afhendingu og svo farið í greiðsluleið.

4. Í greiðslumáta er valið "Valitor Kortalán"

## Valitor Kortalán

( )

Vinsamlegast athugið: Lán er ekki frágengið fyrr en að samþykkt hefur verið með rafrænum skilríkjum í seinasta skrefi.

 $\bigcirc$ 

## 3-12 mánuðir - Vaxtalaust

Dæmi: Í 12 mánuði. 0% vextir, 3.5% lántökugjald og 1.225 kr./greiðslu. Alls. 41.080 kr. ÁHK: 30.96% 5. Þegar það er valið og ýtt er á áfram. Kemur upp þessi síða:

|                   | Kaupandi                    |
|-------------------|-----------------------------|
|                   | Kennitala                   |
|                   |                             |
|                   |                             |
|                   | Nafn                        |
|                   |                             |
|                   | Simi                        |
| ELKO ehf.         |                             |
| 01000-3280 4      |                             |
|                   | Netfang                     |
|                   |                             |
|                   | Athugasemdir                |
|                   |                             |
|                   |                             |
| Samtais           |                             |
| 34.995 ISK        |                             |
|                   |                             |
| Vorur             | Heimilisfang                |
|                   | Heimilisfang                |
| Sjå allar vorur 4 |                             |
|                   |                             |
|                   | Pöstnümer                   |
|                   |                             |
|                   | Staður                      |
|                   |                             |
|                   |                             |
|                   | Land                        |
|                   |                             |
|                   |                             |
|                   | Greiðsluupplýsingar         |
|                   | Kortnumer*                  |
|                   |                             |
|                   |                             |
|                   | Gildistimi * Öryggisnúmer * |
|                   | MM / AA                     |
|                   |                             |
|                   |                             |
|                   | Nassta Skref                |
|                   |                             |
|                   |                             |

6. Hérna fyllir viðskiptavinur út allar upplýsingar um sig ásamt því að setja kortið sitt inn. Ef viðskiptavinur er að nota valitor greiðslugáttina í fyrsta skiptið þá þarf að staðfesta kortið með 3d secure greiðslu, þá annaðhvort með sms kóða eða staðfestingu í netbanka. 7. Þegar það er komið kemur upp greiðsluáætlun:

|            |                               | Greiðslu                   | áætlun -                |                              |          |
|------------|-------------------------------|----------------------------|-------------------------|------------------------------|----------|
| Fyrsti gj  | alddagi                       |                            |                         |                              |          |
| 1.5.20     | 23                            |                            |                         |                              | ~        |
| Fiöldi gia | alddaga                       |                            |                         |                              |          |
| 3          |                               |                            |                         |                              | •        |
|            |                               |                            |                         |                              |          |
| Nr.        | Gjalddagi                     | Afborgun                   | Vextir                  | Færslugjald                  | Greiðsla |
| 1          | 01.05.2023                    | 12.073                     | 0                       | 405                          | 12.478   |
| 2          | 01.06.2023                    | 12.074                     | 0                       | 405                          | 12.479   |
| 3          | 01.07.2023                    | 12.073                     | 0                       | 405                          | 12.478   |
| Samtals    | krónur:                       | 36.220                     | 0                       | 1.215                        | 37.435   |
| Athu       | ıgið að korta<br>búið er að s | alánið verð<br>skrifa undi | ur ekki f<br>r það í na | ullstofnað f<br>æsta skrefi. | yrr en   |
|            |                               | Stofna k                   | ortalán                 |                              |          |
|            |                               | Hætta                      | a við                   |                              |          |

Gott að athuga textan sem er hér neðst á skjalinu "Kortalánið verður ekki fullstofnað fyrr en búið er að skrifa undir það í næsta skrefi."

8. Þegar valið er "stofna kortalán" ferð þú á næsta glugga:

| 1 | Áður en kortalán verður skráð þarf að undirrita með rafrænum<br>hætti til staðfestingar |
|---|-----------------------------------------------------------------------------------------|
|   | Afrit af kortaláninu var sent á netfangið:                                              |
|   | Vinsamlegast undirritið kortalán                                                        |
|   | Simanumer:                                                                              |
|   | Undirrita                                                                               |
|   |                                                                                         |

Um leið og þú ferð á þetta skref nær vafrinn í skjal sem sýnir þér hvernig lánið verður uppsett og sendir þér einnig tölvupóst með upplýsingum. Einnig kemur annar póstur nokkrum mín seinna með skilmálum um neytendalán. Þessir póstar þýða ekki að lánið sé orðið virkt.

Ef viðskiptavinur er í símanum þá opnast pdf skjalið að öllum líkindum sjálfkrafa og viðskiptavinur þarf að skipta um glugga aftur á vafrann til að ná að klára lánið almennilega.

- Þegar búið er að setja inn símanúmer og ýta á undirrita fær viðskiptavinur auðkenningarbeiðni í símann og skrifar undir með rafrænu.
- 10. Þegar undirskrift er kominn í gegn fer viðskiptavinur á lendingarsíðu á Elko síðunni aftur. Með yfirlit yfri pöntun, svipað og kemur í staðfestingarpósti.
- 11. Þá eru kaupin klár.
- 12. Viðskiptavinur fær svo þriðja tölvupóstinn með samningnum. Á þeim samning er undirskrift efst í vinstra horninu er Undirskriftin frá rafrænu skilríkjunum.

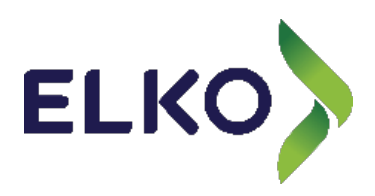